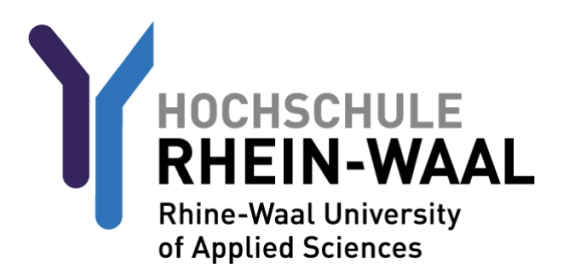

Aus Sicherheitsgründen müssen Sie, bevor Sie Ihr Konto und Ihre Emailadresse nutzen können, sich einmalig anmelden, um Ihr Passwort zu ändern. Ihr Benutzername und Ihr Passwort wurden Ihnen an Ihre Emailadresse gesendet.

## SCHRITT 1: Erstmaliger Passwortwechsel

Melden Sie sich am Webmailer der Hochschule an. Diesen finden Sie hier: <u>mail-kle.hsrw.org</u> oder <u>mail-kam.hsrw.org</u> (Kamp-Lintfort)

| Hochschule Rhein-Waal<br>OWA für Studierende |
|----------------------------------------------|
| Anmeldename<br>Matrikelnummer@students.hsrw  |
| 12345@students.hsrw                          |
| Passwort                                     |
| ••••••                                       |
| Anmeldung                                    |

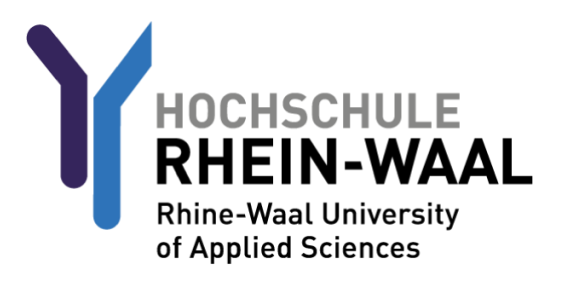

Der Webmailer fordert Sie auf, Ihr Passwort zu ändern.

Tragen Sie Ihr neues Passwort ein und bestätigen dies über eine zweite Eingabe des Passworts.

Die Kriterien, die ein Passwort beinhalten muss, sind:

Mind. 8 Zeichen, 1 Zahl, 1 Kleinbuchstabe(n), 1 Großbuchstabe(n), mind. 1 Sonderzeichen. Außerdem darf der Nutzername keinen Teil Ihres Namens beinhalten.

| Das Domänenpasswort ist<br>abgelaufen. Ändern Sie bitte das<br>Passwort. |
|--------------------------------------------------------------------------|
| Fenier: Password has expired,                                            |
| principal name.                                                          |
| 12345@students.hsrw                                                      |
|                                                                          |
| Passwort bestätigen                                                      |
| Anmeldung                                                                |

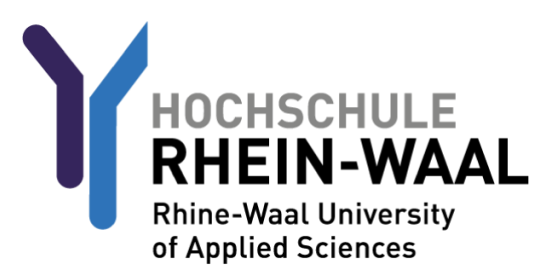

## SCHRITT 1a (optional): Mails an private Adresse weiterleiten

Sollten Sie Ihre E-Mails an eine persönliche Adresse weiterleiten wollen, gehen Sie wie folgt vor. Bitte beachten Sie, dass die Mails zusätzlich in Ihrem Postfach der Hochschule gespeichert werden. Löschen Sie diese Mails von Zeit zu Zeit über den Webmailer, um genügend Speicherplatz zur Verfügung zu haben

Ruckgangis Ruckgangis Wählen Sie ein zu lesendes Element aus. Hier klicken, um immer das erste Element in der Liste auszuwählen.

Drücken Sie auf das Zahnradsymbol, um die Einstellungen aufzurufen.

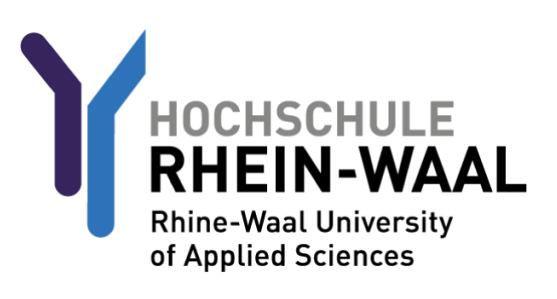

Rufen Sie den Unterpunkt "Add-Ins verwalten" auf.

|                                  | ¢                                 | ?          |
|----------------------------------|-----------------------------------|------------|
|                                  | Aktualisieren                     | Rückgängig |
|                                  | Automatische Antworten            |            |
|                                  | Anzeigeeinstellungen              |            |
|                                  | Add-Ins verwalten                 |            |
|                                  | Offlineeinstellungen              |            |
|                                  | Design ändern                     |            |
|                                  | Optionen                          |            |
| Wählen Sie ein zu le             | esendes Element aus.              |            |
| Hier klicken, um immer das erste | Element in der Liste auszuwählen. |            |
|                                  |                                   |            |
|                                  |                                   |            |
|                                  |                                   |            |
|                                  |                                   |            |
|                                  |                                   |            |

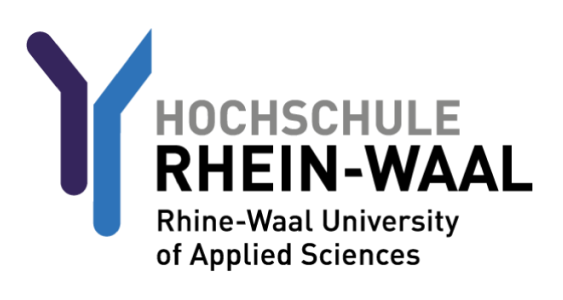

#### Navigieren Sie zu den Reiter E-Mail, dann Posteingangsregeln und Aufräumregeln.

| 🕞 Optionen                                   |                                                                                                    |  |  |
|----------------------------------------------|----------------------------------------------------------------------------------------------------|--|--|
| Mobile Geräte 🔺                              |                                                                                                    |  |  |
| Offlineeinstellungen                         | R Speichern X Verwerfen                                                                                                 |  |  |
| Barrierefreiheitseinstellun                  | Desteingengsregeln                                                                                                    |  |  |
| Light-Version                                | Posteingangsregen                                                                                                    |  |  |
| Region und Zeitzone                          | Wählen Sie aus, wie E-Mails verarbeitet werden. Klicken Sie auf das Symbol "+ " unten, um eine neue Regel zu erstellen. |  |  |
| ⊿ E-Mail                                     |                                                                                                    |  |  |
| <ul> <li>Automatische Verarbeitur</li> </ul> | <mark></mark> + 〃 亩 ↑ ↓                                                                                                 |  |  |
| Automatische Antwort                         | Ein Name                                                                                                    |  |  |
| Senden rückgängig ma                         |                                                                                                    |  |  |
| Posteingangs- und Auf                        |                                                                                                    |  |  |
| Junk-E-Mail-Berichters                       |                                                                                                    |  |  |
| Als gelesen markieren                        |                                                                                                    |  |  |
| Nachrichtenoptionen                          |                                                                                                    |  |  |
| Lesebestätigungen                            |                                                                                                    |  |  |
| Antworteinstellungen                         |                                                                                                    |  |  |
| <ul> <li>Konten</li> </ul>                   |                                                                                                    |  |  |
| Blockieren oder zulasse                      |                                                                                                    |  |  |
| POP und IMAP                                 |                                                                                                    |  |  |
| <ul> <li>Optionen f ür Anlagen</li> </ul>    | Aufräumrageln                                                                                                    |  |  |
| Speicherkonten                               | Aunaunnegen                                                                                                    |  |  |
| ▲ Layout                                     | Diese Regeln werden in regelmäßigen Abständen ausgeführt, um Ihren Posteingang aufgeräumt zu halten                     |  |  |
| Unterhaltungen                               | onse negen werden in regelmangen nostanden ausgehänt, an niter i östengang augehänt zu näiten.                          |  |  |
| E-Mail-Signatur                              | iii a she a she a she a she a she a she a she a she a she a she a she a she a she a she a she a she a she a she         |  |  |
| Linkvorschau                                 | Ein Name                                                                                                    |  |  |
| Nachrichtenformat 🔻                          |                                                                                                    |  |  |

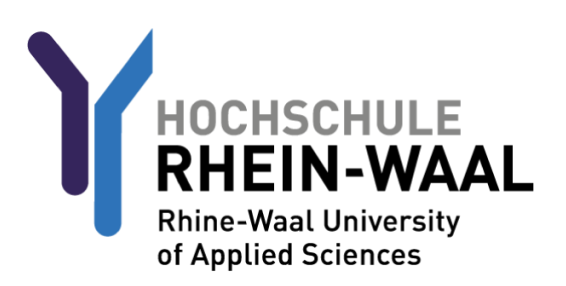

Geben Sie bei dem Unterpunkt Name einen Namen für Ihre Weiterleitung an, z.B. "Weiterleitung"

Wählen Sie im Unterpunkt "Wenn die Nachricht eintrifft und all diesen Bedingungen entspricht" den Punkt "[Auf all Nachrichten anwenden]".

Wählen Sie im Unterpunkt "Alle folgenden Aktionen ausführen" den Punkt "Nachricht weiterleiten an...". Drücken Sie dann auf den Knopf "Personen auswählen"

| <b>н</b> ок <b>х</b>                       | Abbrechen                                          |                    |
|--------------------------------------------|----------------------------------------------------|--------------------|
| Neue Pos                                   | teingangsregel                                     |                    |
| Name                                       |                                                    |                    |
| Weiterleitung                              |                                                    |                    |
| Wenn die Nachric                           | nt eintrifft und all diesen Bedingungen entspricht |                    |
| [Auf alle Nachrich                         | iten anwenden] 🔹 🔻                                 |                    |
| Bedingung<br>hinzufügen                    |                                                    |                    |
| Alle folgenden Ak                          | tionen ausführen                                   |                    |
| Nachricht weiterle                         | eiten an 💌                                         | Personen auswählen |
| Aktion hinzufüge                           | n                                                  |                    |
| Außer, wenn eine<br>Ausnahme<br>hinzufügen | dieser Bedingungen zutrifft                        |                    |
| ✓ Keine weitere                            | n Regeln anwenden (Was bedeutet das?)              |                    |

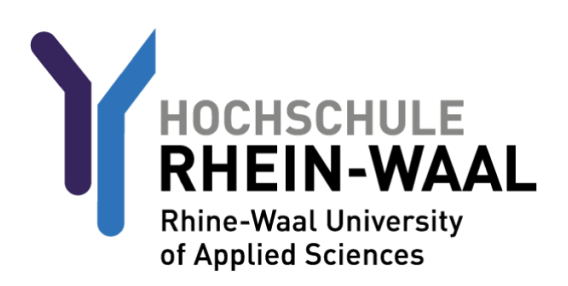

Navigieren Sie dann zum Punkt Nachricht weiterleiten an... und geben die Mailadresse an, an die Sie Ihre Hochschulmails weiterleiten wollen.

Drücken Sie danach den Knopf "Speichern".

| 🗸 Sp                                                         | peichern 🗙 Abbrechen                                                         |  |  |
|--------------------------------------------------------------|------------------------------------------------------------------------------|--|--|
| Nachricht weiterleiten an O private.mailadresse@xyzmail.de × |                                                                              |  |  |
| <i>»</i>                                                     |                                                                              |  |  |
|                                                              | Personen durchsuchen                                                         |  |  |
|                                                              | Ihre Kontakte Nach Vorname ▼<br>-) Wir haben keine<br>anzuzeigenden Elemente |  |  |
|                                                              | gefunden.                                                                    |  |  |

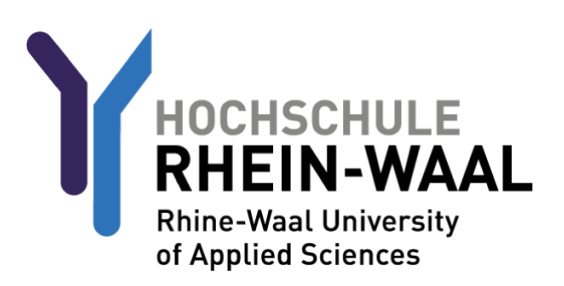

# Schritt 2 (optional): Eduroam WLAN einrichten

Rufen Sie zunächst <u>https://cat.eduroam.org/?idp=5192&profile=5203</u> auf. Hier finden Sie das Eduroam Profil, welches für die Nutzung dessen notwendig ist.

Wählen sie die Benutzergruppe "eduroam students" Drücken Sie auf den Download-Button. Die Webseite wählt automatisch das Profil aus, welches für Ihr Gerät benötigt wird.

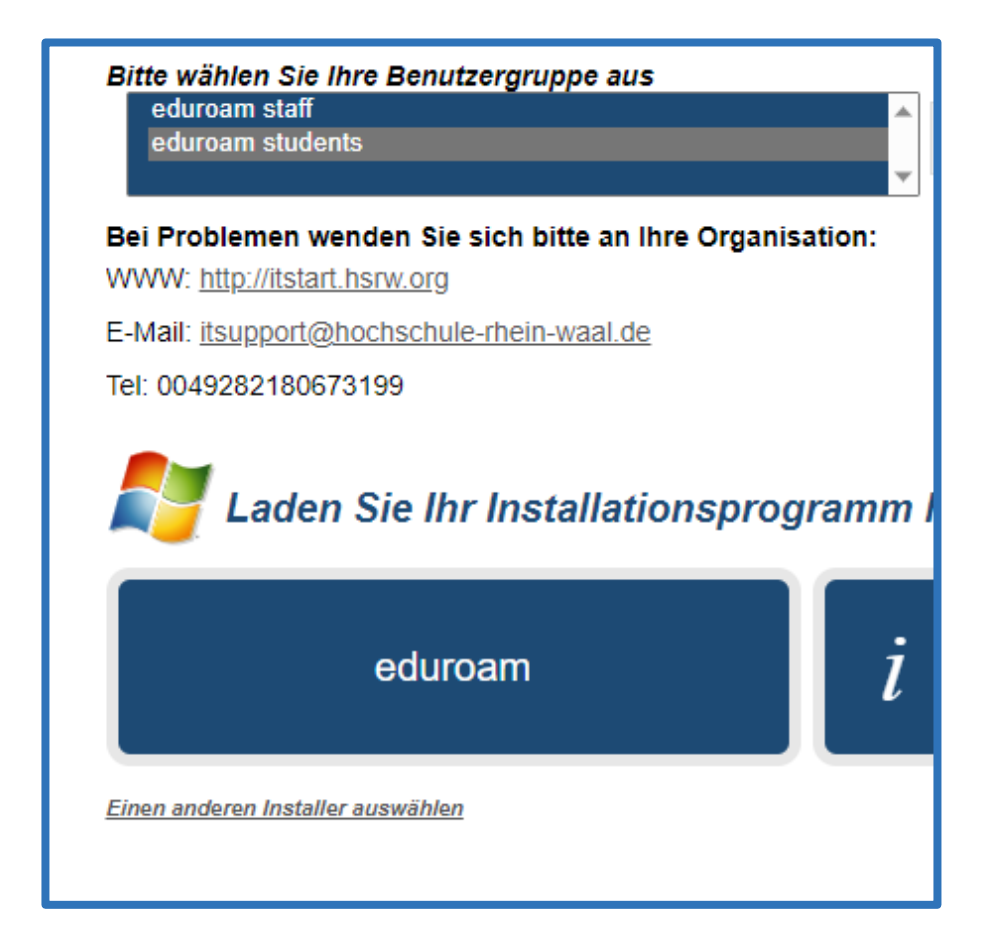

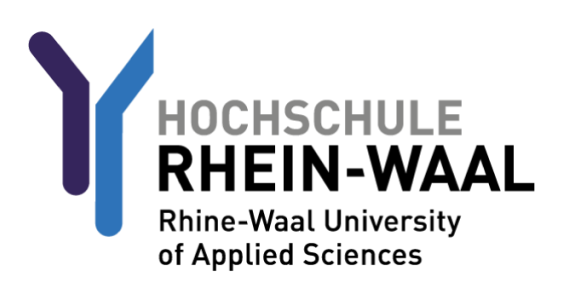

Nun, da Sie das Profil heruntergeladen haben, befolgen Sie eine der folgenden Anleitungen, die für Ihr Gerät verfasst wurde:

#### EDUROAM FÜR ANDROID-GERÄTE:

Laden Sie die App "Geteduroam" des Herstellers "SURF B.V." aus dem Google Playstore herunter.

Öffnen Sie die App.

Suchen Sie dann nach der Institution "Rhine-Waall University of Applied Sciences" und wählen diese aus.

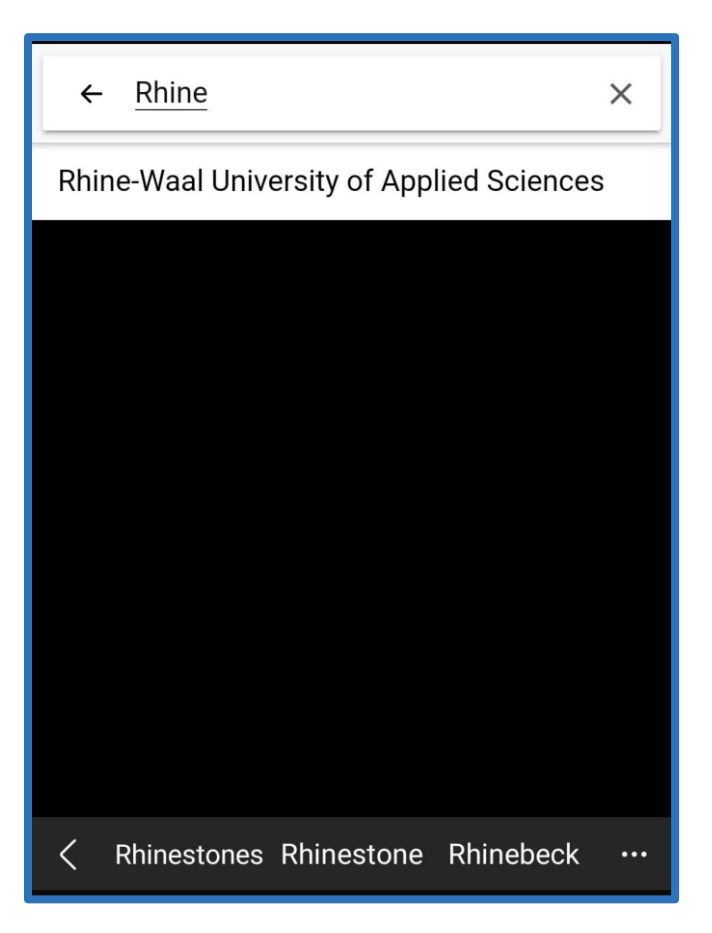

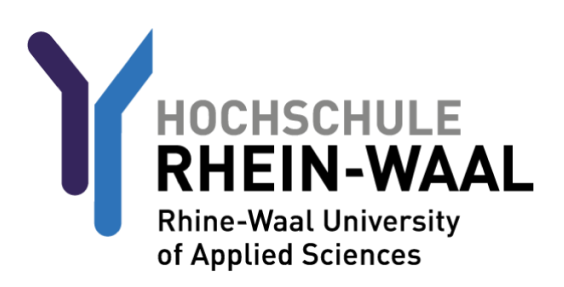

### EDUROAM FÜR ANDROID-GERÄTE:

Wählen Sie als nächstes das Profil "eduroam students" aus.

|                     | eduroam                                                                        |
|---------------------|--------------------------------------------------------------------------------|
|                     | e Const                                                                        |
| Institu             | eduroam configuration                                                          |
| Q<br>Profile<br>Sel | <ul> <li>eduroam staff</li> <li>eduroam students</li> <li>CANCEL OK</li> </ul> |
|                     | Next                                                                           |

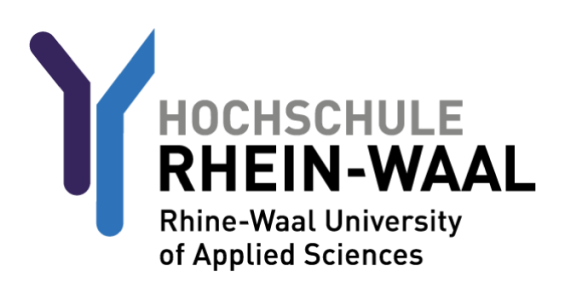

#### EDUROAM FÜR ANDROID-GERÄTE:

Ihr Nutzername setzt sich aus ihrer Matrikelnummer und @students.hochschule-rheinwaal.de zusammen, beispielsweise also 12345@students.hochschule-rhein-waal.de

Das Passwort ist Ihr Hochschulpasswort, welches auch für Outlook und Moodle verwendet wird.

Verbinden Sie sich nun mit dem Netzwerk.

| eduroam                                                               |
|-----------------------------------------------------------------------|
| HOCHSCHULE<br>RHEIN-WAAL<br>Reve Maa Liberards<br>of applied Sciences |
| Username                                                              |
| 12345@students.hochschule-rhein-waal.de                               |
| Password                                                              |
| ••••••                                                                |
| *Note: if the connection fails, please check your password            |
| CONNECT TO NETWORK                                                    |
| Need help? <u>Click here for support</u>                              |

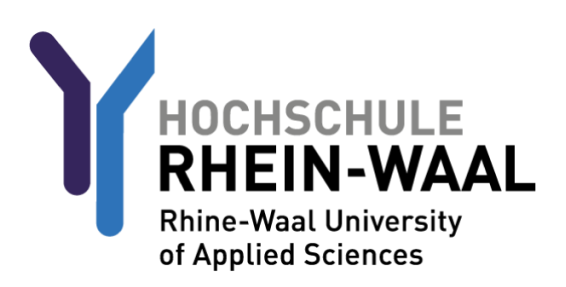

### EDUROAM FÜR IOS-GERÄTE

Nachdem Sie das Profil heruntergeladen haben, rufen Sie Ihre Einstellungen auf. Rufen Sie danach den Punkt "Allgemein" aus.

| 9:54                                                                   | *        |
|------------------------------------------------------------------------|----------|
| Settings                                                               |          |
| Sign in to your iPhone<br>Set up iCloud, the App Store, ar             | nd more. |
| Screen Time                                                            | >        |
| 🔘 General 🛑                                                            | >        |
| <ul><li>(1) Accessibility</li><li>(2) Privacy &amp; Security</li></ul> | >        |
| Passwords                                                              | >        |
| 🧭 Safari                                                               | >        |
| Translate                                                              | >        |
| Shortcuts                                                              | ><br>    |
| Siri & Search                                                          |          |
|                                                                        |          |

Navigieren Sie dann zum Unterpunkt "VPN- UND GERÄTEVERWALTUNG", rufen das Eduroamprofil auf und drücken auf Installieren.

Ihr Nutzername setzt sich aus ihrer Matrikelnummer r und @students.hochschule-rheinwaal.de zusammen, beispielsweise also 12345 @students.hochschule-rhein-waal.de

Das Passwort ist Ihr Hochschulpasswort, welches auch für Outlook und Moodle verwendet wird.

Verbinden Sie sich nun mit dem Netzwerk.

# ÜBERSICHT

#### NUTZERNAMEN:

Outlook / OWA: matrikelnummer@students.hsrw (z.B. 12345@students.hsrw) Moodle: matrikelnummer @students.hsrw (z.B. 12345@students.hsrw) HIS Portal: matrikelnummer ohne weitere Anhängsel (z.B. 12345) Eduroam: matrikelnummer @students.hochschule-rhein-waal.de (z.B. 12345@@students.hochschule-rhein-waal.de)

Die Passwörter sind durch alle Plattformen hinweg identisch.